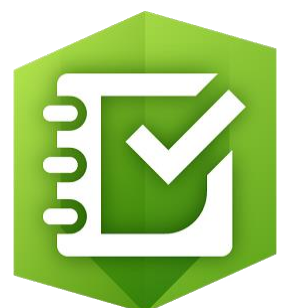

# **GIS Mobile Portal**

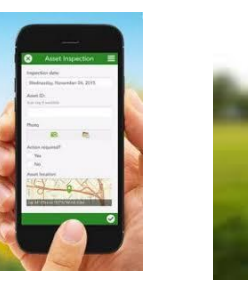

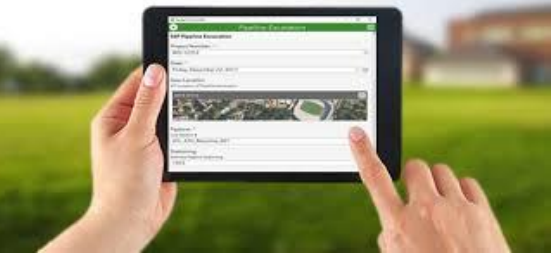

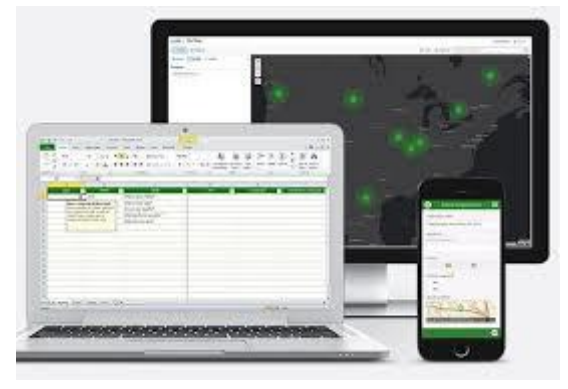

ปรับปรุงวันที่ 20/5/2567

# ความสำคัญของข้อมูลผู้ใช้น้ำ

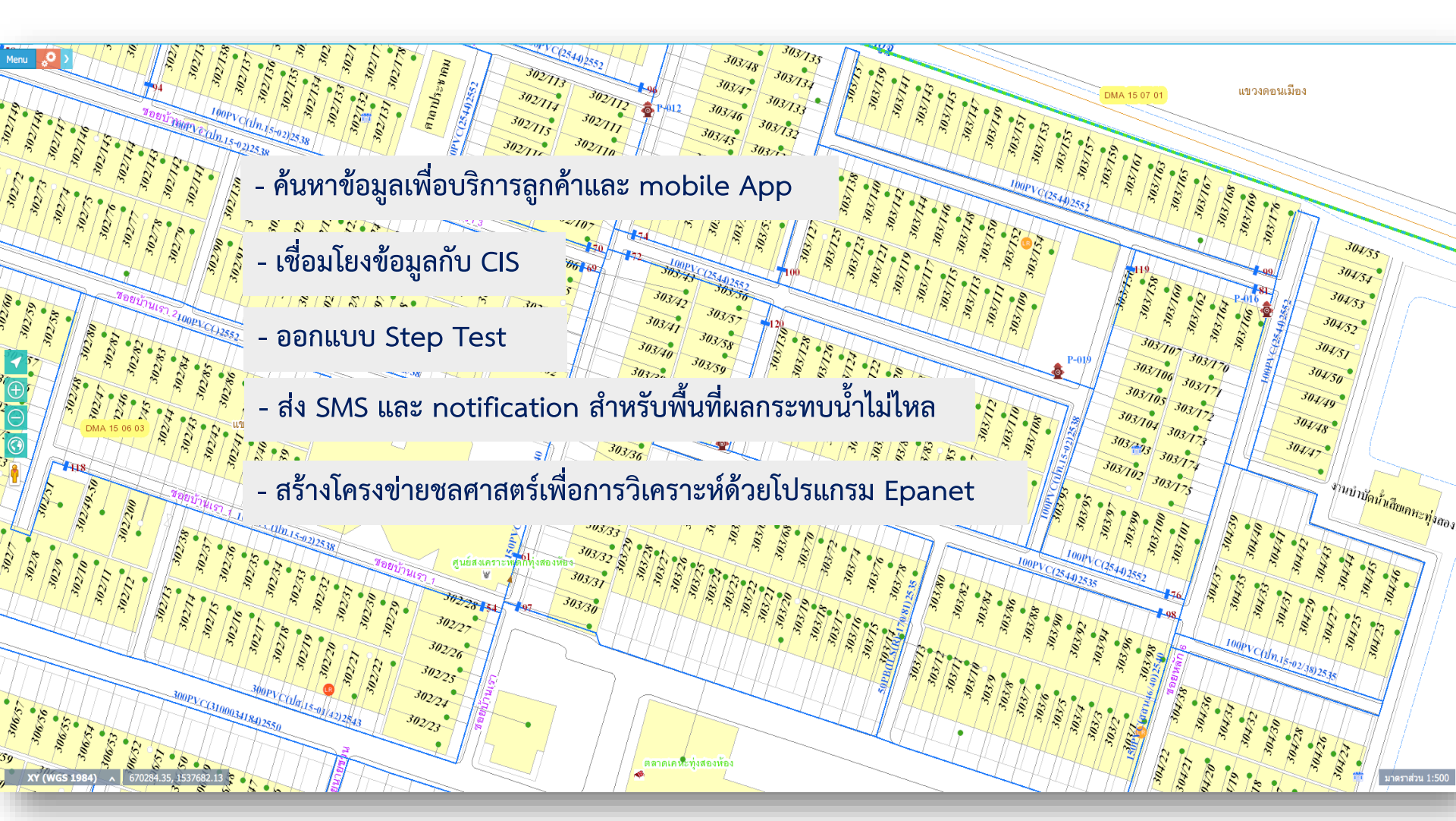

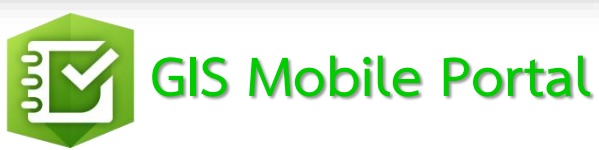

### การกำหนดผู้รับผิดชอบในปัจจุบัน

| กิจกรรม                                                                                                    | สปน. | สอม. | สอบ. | สกส. | สซท. | สบม. | กสภ. |
|----------------------------------------------------------------------------------------------------|------|------|------|------|------|------|------|
| <ol> <li>งานติดตั้งมิดอร์</li> <li>- ข้อมูลผู้ใช้น้ำใหม่</li> </ol>                                                                                                    |      |      |      | 1    |      |      |      |
| - ข้อมูลผู้ใช้น้ำค้างการบันทึกใน GIS<br>และปรับปรุง แก้ไขดำแหน่ง                                                                                                    |      | 7    |      |      |      |      |      |
| - การโยกย้ายมาตร                                                                                                    |      |      |      |      |      | 1    |      |
| <ol> <li>งานปรับปรุงข้อมูลท่อประปาและอุปกรณ์         <ul> <li>งานที่สำนักงานประปาสาขาควบคุมงาน</li> <li>งานที่สายงาน รวก.(ว) ควบคุมงาน</li> <li>งานที่ลงไม่ได้เนื่องจากไม่มีแผนที่ฐาน</li> </ul> </li> </ol> | 4    |      |      |      |      |      | 4    |
| 3. การเปลี่ยนแปลงขอบเซต DMA                                                                                                    |      |      |      |      |      |      | 1    |
| <ol> <li>งานลงข้อมูลจุดแตกท่อรั่วท่อจ่ายน้ำ</li> </ol>                                                                                                    |      |      |      |      | 1    |      |      |
| <ol> <li>งานลงข้อมูลจุดแตกท่อรั่วท่อประธาน</li> </ol>                                                                                                    |      |      |      |      | 1    |      |      |
| 6. งานติดตั้งอุปกรณ์ RTU                                                                                                    | 1    |      |      |      |      |      |      |

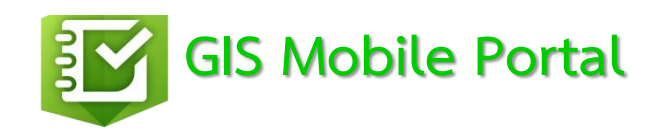

### งานติดตั้งมิเตอร์

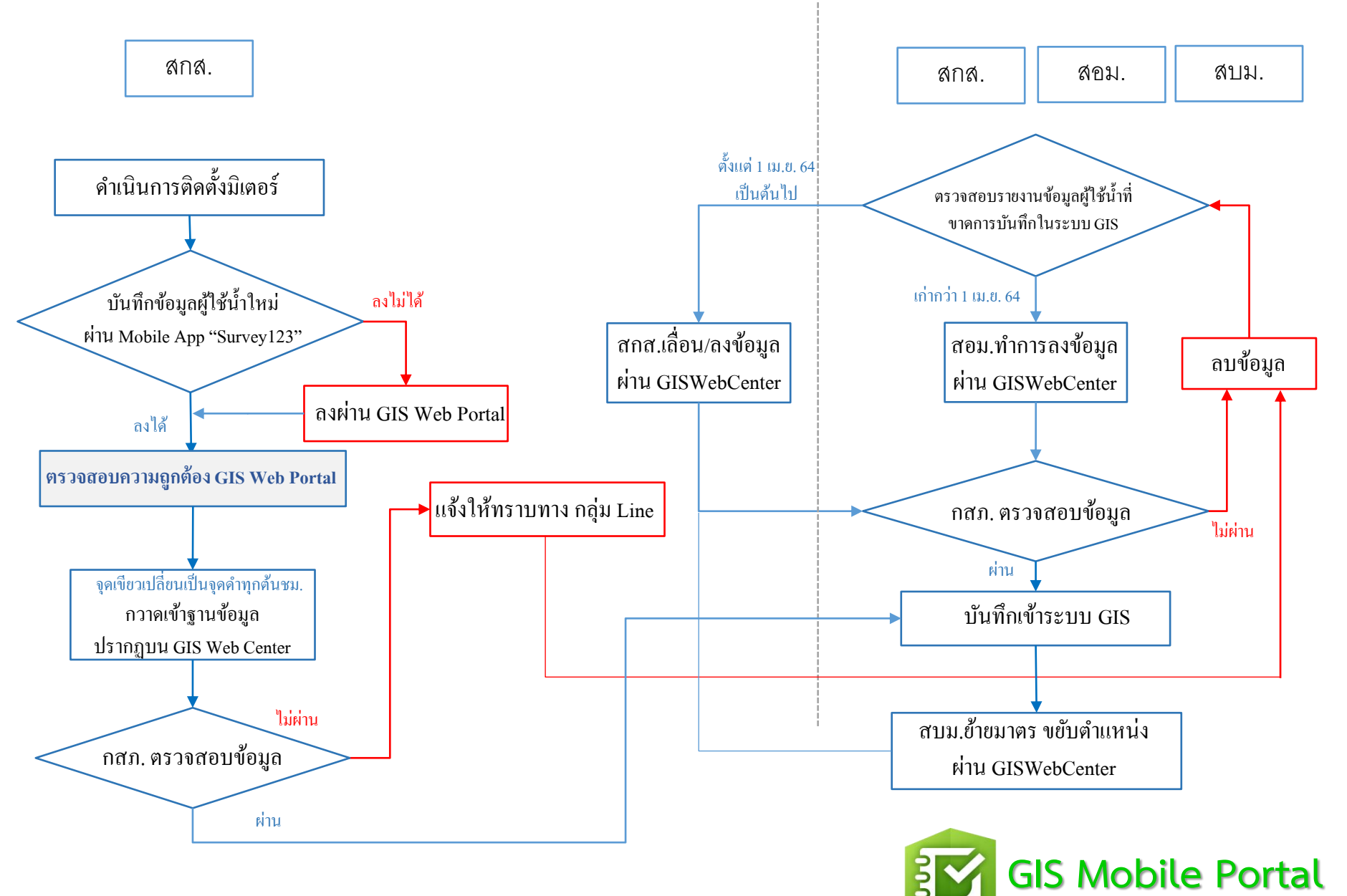

# การใช้งาน Survey 123 สำหรับงานติดตั้งประปาใหม่

กองสารสนเทศภูมิศาสตร์

ฝ่ายมาตรฐานวิศวกรรมและสารสนเทศภูมิศาสตร์

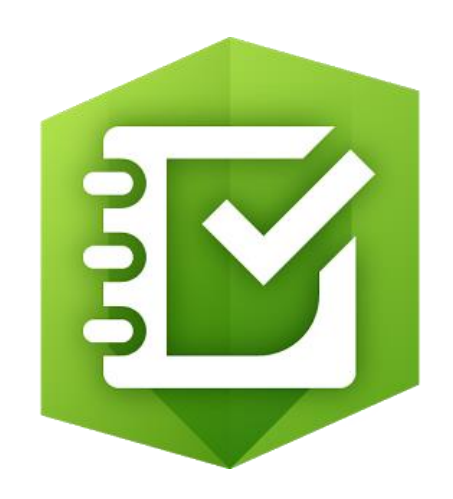

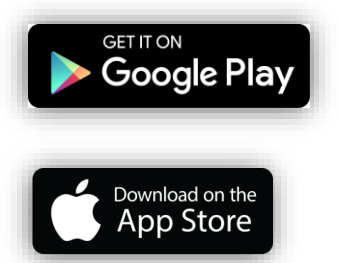

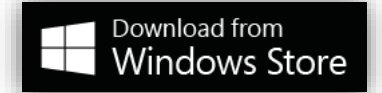

#### Device requirements

- 🖗 Android
- Android 4.0 (Ice Cream Sandwich) or later
- ARMv7 or x86 processor
- OpenGL ES 2.0 support
- Precise location (GPS and network-based) support

🔹 iOS

- iOS 8 or later
- iPhone, iPad, iPod touch

#### Windows

Windows 10 or later (tablet and PC)

# การติดตั้งใช้งาน

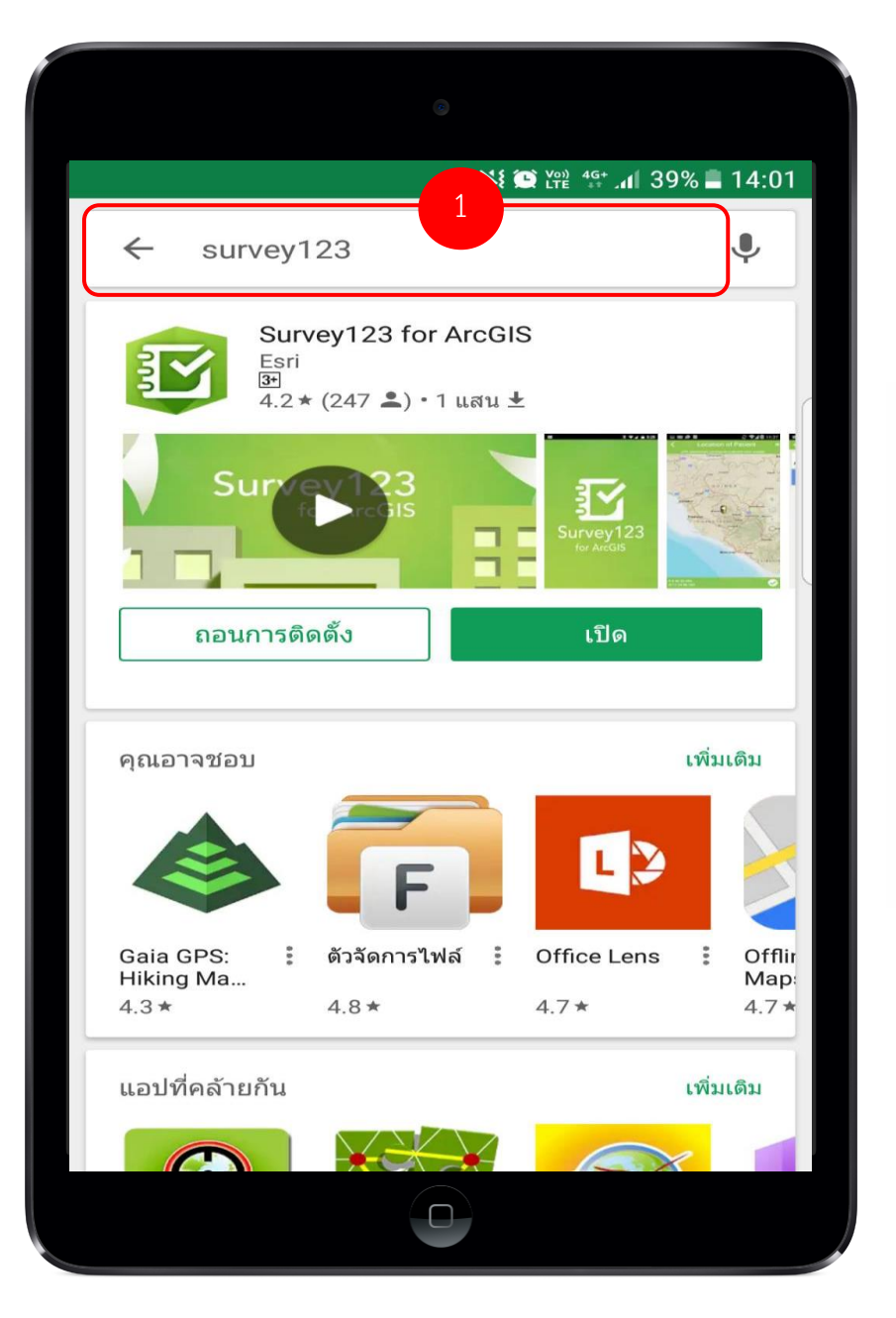

ดาวโหลด App ArcGIS Survey123 ผ่านทาง App store (ระบบ IOS) หรือ Google Play (ระบบ Android)

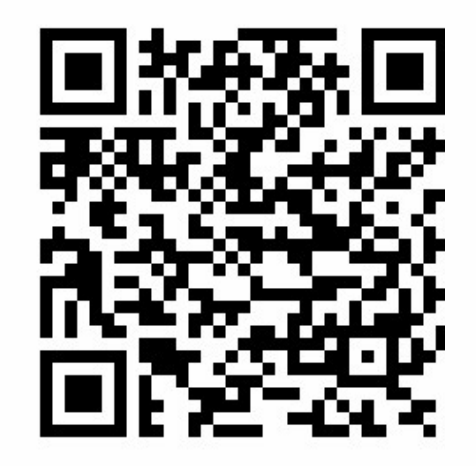

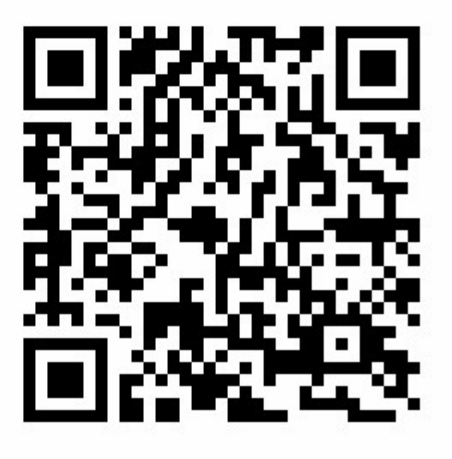

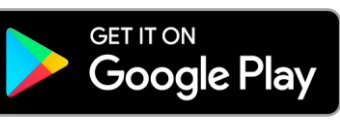

สำหรับ Android

Download on the App Store

สำหรับ IOS

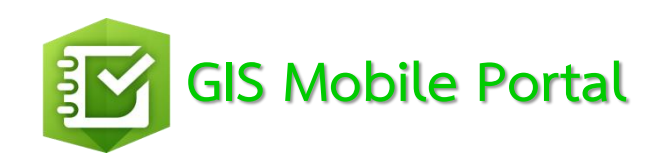

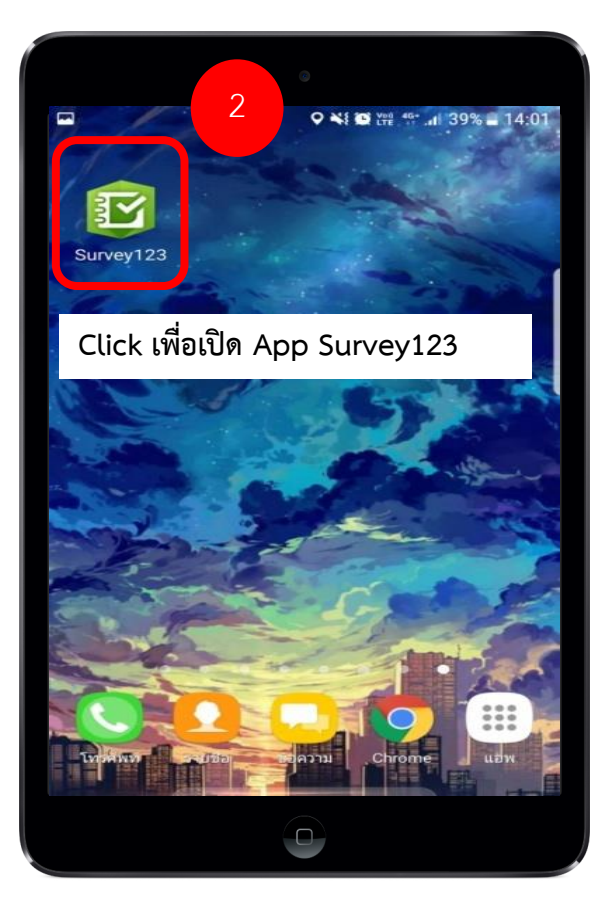

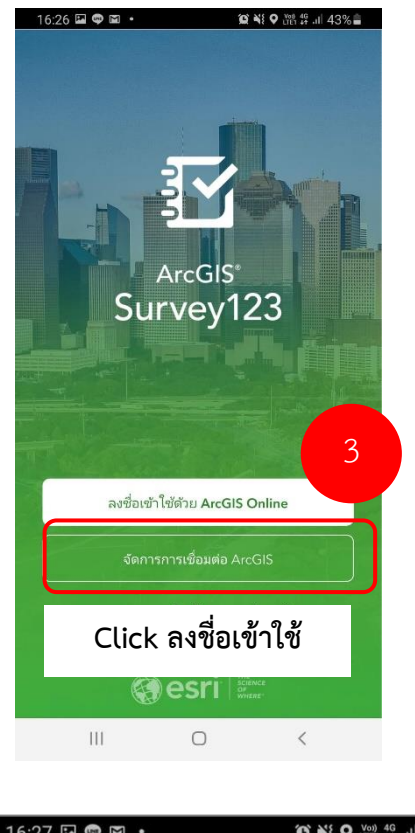

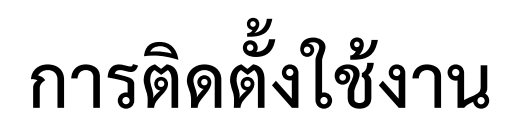

| 16:26 🖬       | •                                        |            |     | å <sup>46</sup> .il 42% <b>∎</b> |  |  |  |
|---------------|------------------------------------------|------------|-----|----------------------------------|--|--|--|
| <             | กา                                       | ารเชื่อม   | ຫ່ວ |                                  |  |  |  |
| เลือกการเชื่อ | เลือกการเชื่อมต่อ ArcGIS ที่ใช้งานของคุณ |            |     |                                  |  |  |  |
| √ (©)         | ✓ ( ) ArcGIS Online                      |            |     |                                  |  |  |  |
|               |                                          |            |     |                                  |  |  |  |
|               |                                          |            |     |                                  |  |  |  |
|               |                                          |            |     |                                  |  |  |  |
|               |                                          |            |     |                                  |  |  |  |
|               |                                          |            |     |                                  |  |  |  |
| ل الشام       | ารเชื่อแต่อ                              |            | 4   |                                  |  |  |  |
| ⊥ เพมก        | เวเบอทดเด                                | `          |     |                                  |  |  |  |
| I             | 1                                        | $\bigcirc$ |     | <                                |  |  |  |

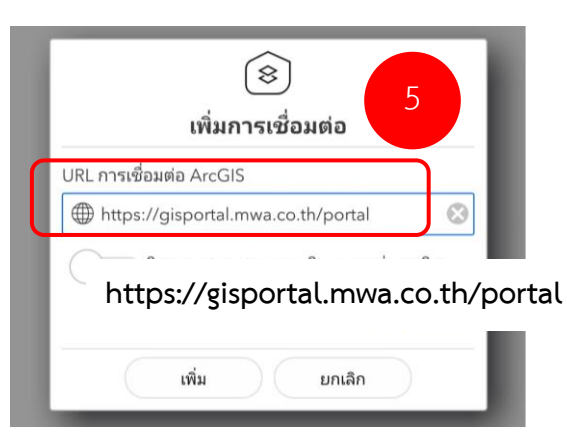

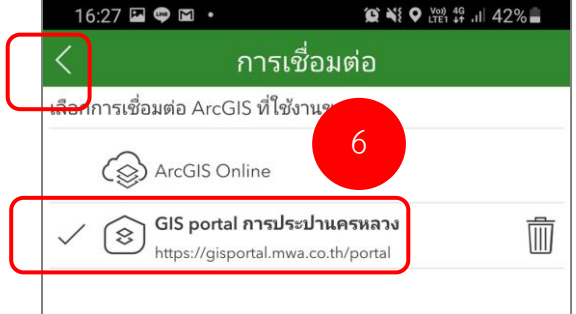

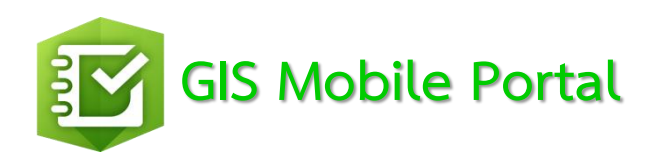

# การลงชื่อเข้าใช้งาน และดาวน์โหลด แบบฟอร์ม

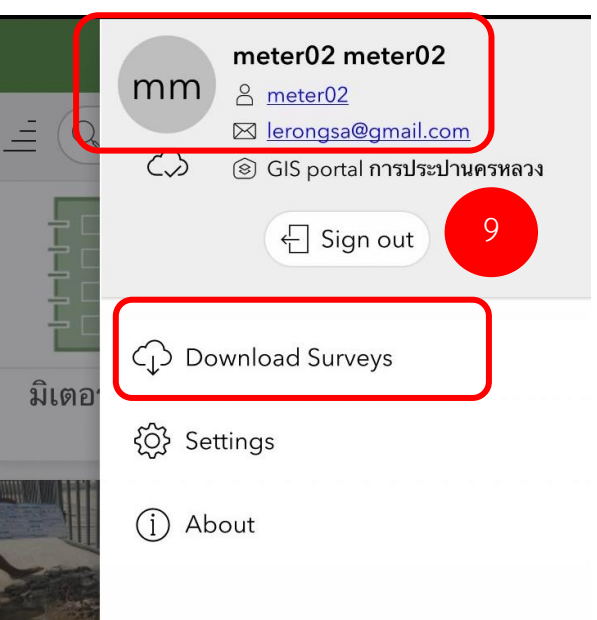

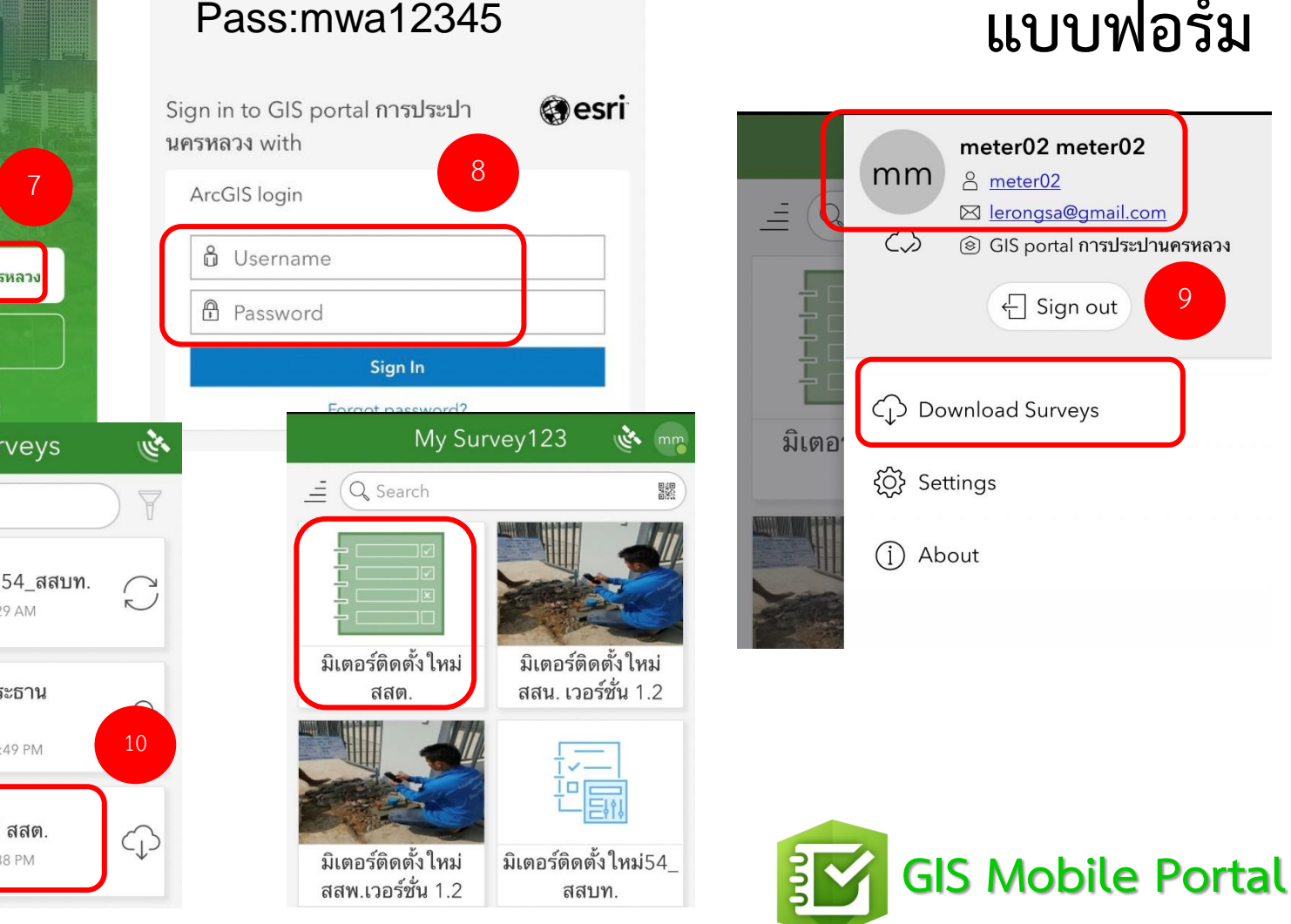

1 🖉 100% 🛃

รหัสสาขา

ැි

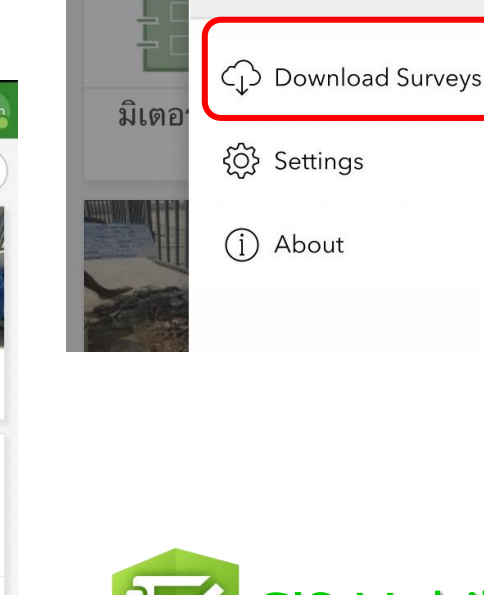

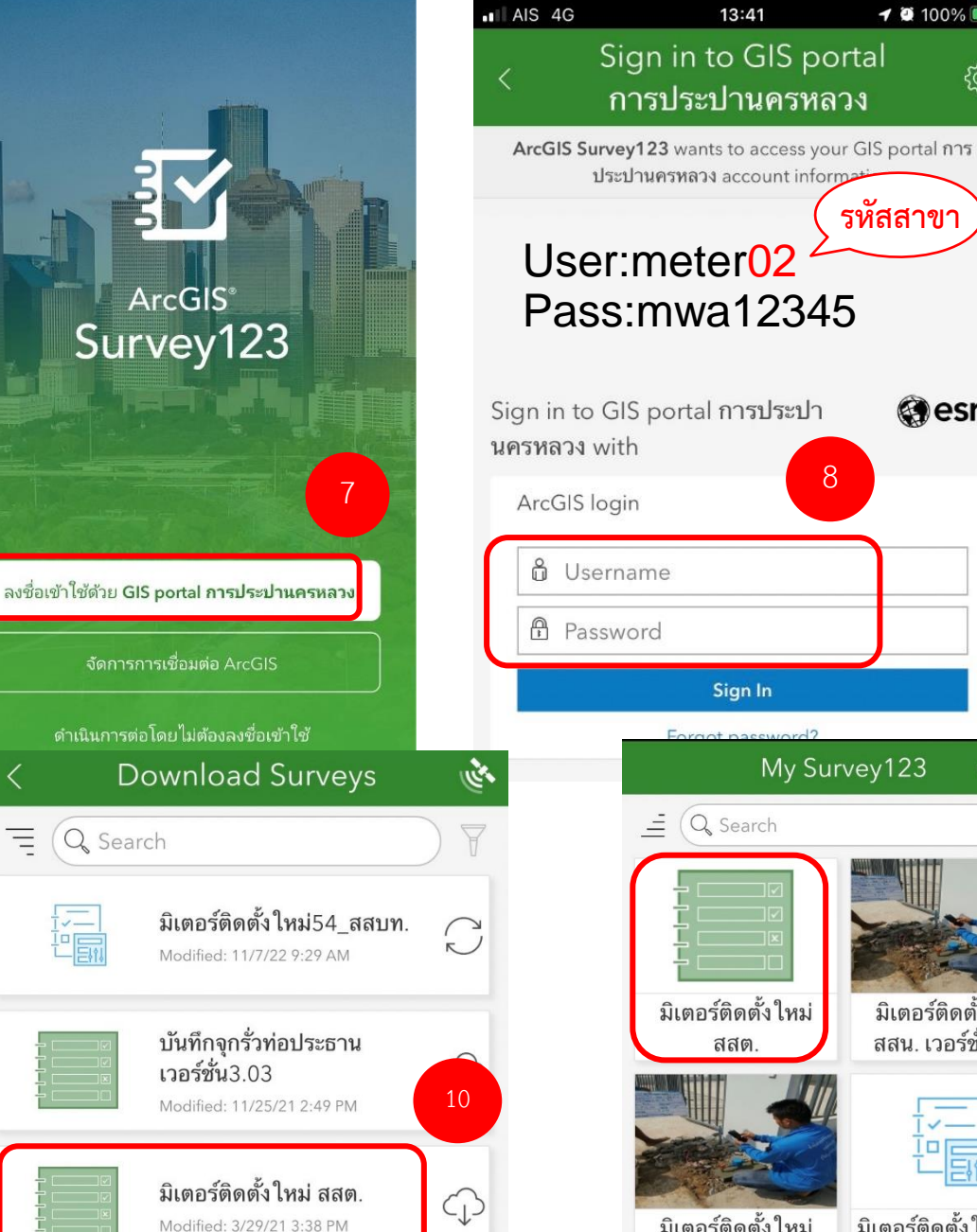

=

## การปรับขนาดตัวอักษร

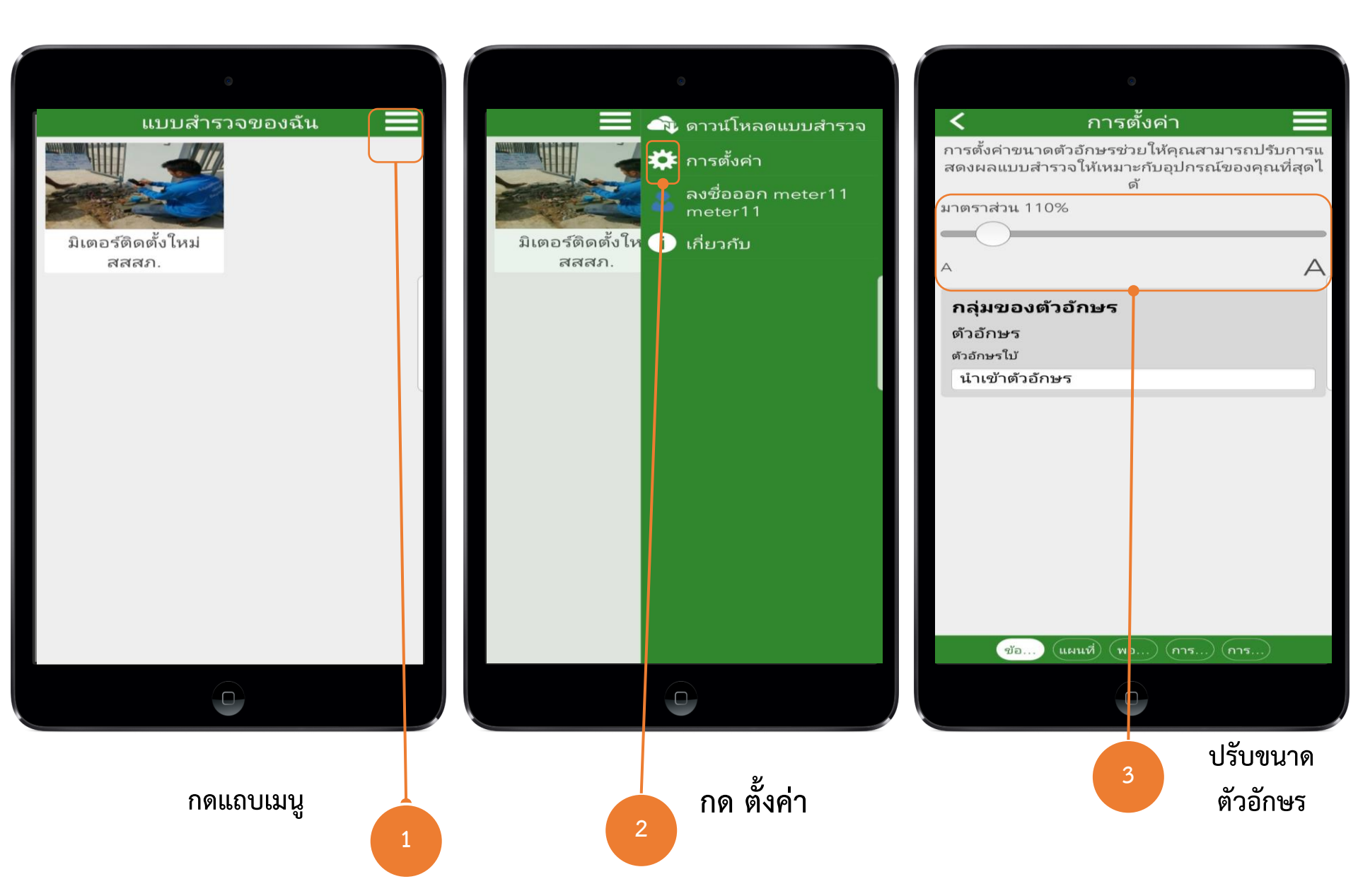

## กรอกแบบฟอร์ม

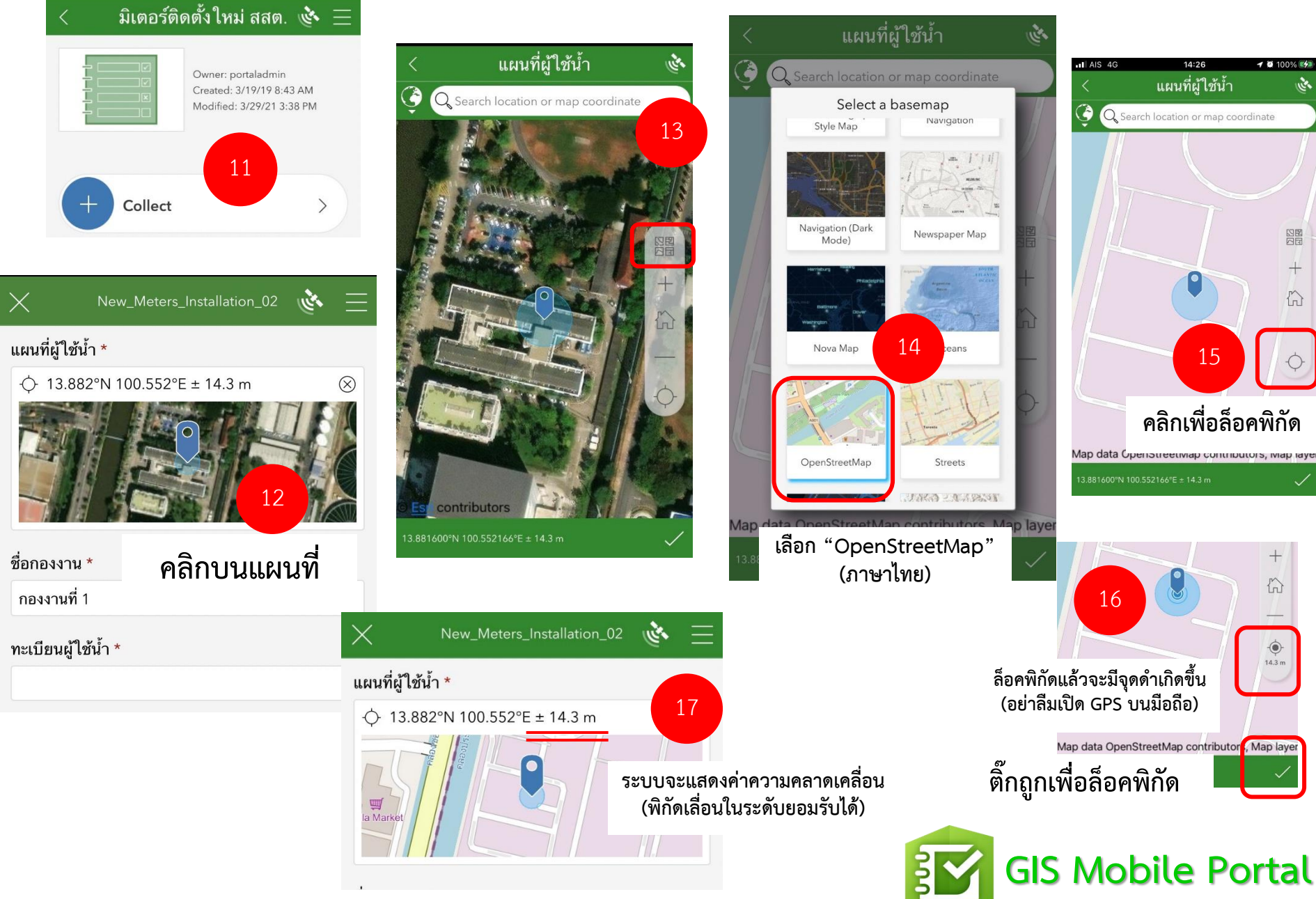

## กรอกแบบฟอร์ม

|                                                                     | $\times$ New_Meters_Installation_02 🔖 $\equiv$             |                                                    |
|---------------------------------------------------------------------|------------------------------------------------------------|----------------------------------------------------|
| $\times$ New_Meters_Installation_02 🔖 💻                             |                                                            | New_Meters_Installation_02 🔌 🗮                     |
| เผนที่ผู้ใช้น้ำ *                                                   | ภาพถ่ายระหว่างติดตั้ง                                      |                                                    |
|                                                                     |                                                            | <sub>สถานะ</sub> เลือก "ติดตั้งแล้วเสร็จ" เท่านั้น |
| a Market                                                            | ภาพถ่ายหลังการติดตั้ง *                                    | ติดตั้งแล้วเสร็จ 🗸 🗸                               |
| ชื่อกองงาน *                                                        |                                                            | ปัญหา<br>ดิดต่อผู้ใช้น้ำไม่ได้<br>ไม่มีท่อจ่ายน้ำ  |
| กองงานที่ 1                                                         | ภาพถ่าย(เพิ่มเติม)                                         | ทน้างานไม่พร้อม                                    |
| กะเบียนผู้ใช้น้ำ * ทะเบียนผู้ใช้น้ำ 8 หลัก<br>**ตรวจสอบก่อนบันทึก** | **แบบฟอร์ม ร.31**<br>หากมาตรไม่ติดตั้งที่หน้าบ้านผู้ใช้น้ำ | ผู้ใช้น้ำนัดติดตั้งภายหลัง<br>อื่นๆ                |
| **กรอกผิดจะไม่ดึงเข้าฐานข้อมูล**                                    | ให้ระบุลงในแบบฟอร์มด้วย                                    | หมายเหต                                            |
| กาพถ่ายก่อนติดตั้ง                                                  | ส <mark>พิฉยู่ผู้ใช้</mark> นำไม่ใช่ตำแหน่งติดตั้งมิเตอร์" |                                                    |
|                                                                     | ติดตั้งแล้วเสร็จ ~                                         | 21                                                 |
| กาพถ่ายระหว่างติดตั้ง                                               |                                                            | ยืนยันการส่งข้อมูล 🗸 🗸                             |
|                                                                     |                                                            | GIS Mobile Porta                                   |

#### เก็บพิกัดมาแล้ว...แต่ยอดในรายงานก็ไม่ลดลง Search ใน GIS Web Center ก็ไม่เจอ หรือพบ 1 ป. หลายตำแหน่ง ???

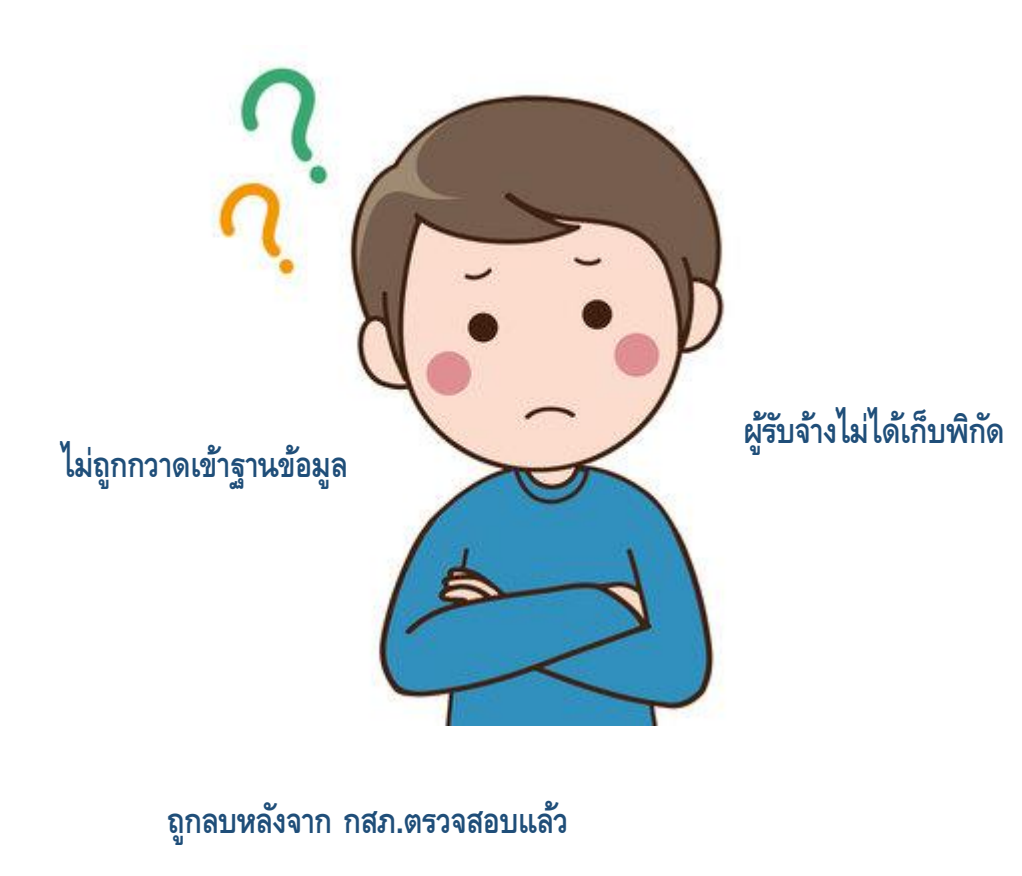

#### สรุปการเก็บพิกัดด้วย Survey123

- ตรวจสอบมือถือที่จะใช้เก็บพิกัด GPS สามารถแสดง ตำแหน่งปัจจุบันได้ถูกต้องหรือไม่
- ตรวจสอบตำแหน่งหมุดบนแผนที่ตรงกับตำแหน่ง บัจจุบันหรือไม่และทำการล็อคพิกัดทุกครั้งก่อนบันทึก ข้อมูล
- ตรวจสอบเลขทะเบียนผู้ใช้น้ำ 8 หลักทุกครั้งก่อนทำ การบันทึก –หากกรอกผิดจะไม่บันทึกลงในฐานข้อมูล
- แนบรูปถ่าย ร. 31 ที่ช่องภาพถ่าย (เพิ่มเติม) ทุกครั้ง
   โดยรูปถ่ายสามารถเห็นรายละเอียดชัดเจน เช่น
   ทะเบียนผู้ใช้น้ำ สาขา โซน DMA แผนที่ติดตั้งมิเตอร์
- มิเตอร์ที่ไม่ติดตั้งหน้าบ้านผู้ใช้น้ำ ให้เก็บพิกัดของ มิเตอร์ ณ ตำแหน่งจริง พร้อมระบุลงใน ร.31 ว่าเป็น "มิเตอร์ไกลบ้าน" หรือ "ที่อยู่ผู้ใช้น้ำไม่ใช่ตำแหน่ง ติดตั้งมิเตอร์"
- ช่องสถานะเลือก "ติดตั้งแล้วเสร็จ" เท่านั้น –หากเลือก
   ข้ออื่นจะไม่บันทึกลงในฐานข้อมูล
- ไม่กดบันทึกย้ำๆ จะเกิดจุดซ้ำที่ตำแหน่งเดิม

### GIS Web Portal สำหรับงานติดตั้งประปาใหม่ภาคสำนักงาน การเข้าสู่ระบบ

#### เปิด Browser เข้าสู่ระบบด้วย Link ของสาขา (ขอทางกลุ่ม Line New Meter หรือติดต่อ 1782)

เข้า URL: <u>https://gisportal.mwa.co.th/portal/apps/webappviewer/index.html?id=af2f4253afcb4c6784ef750415eb4ba2</u>

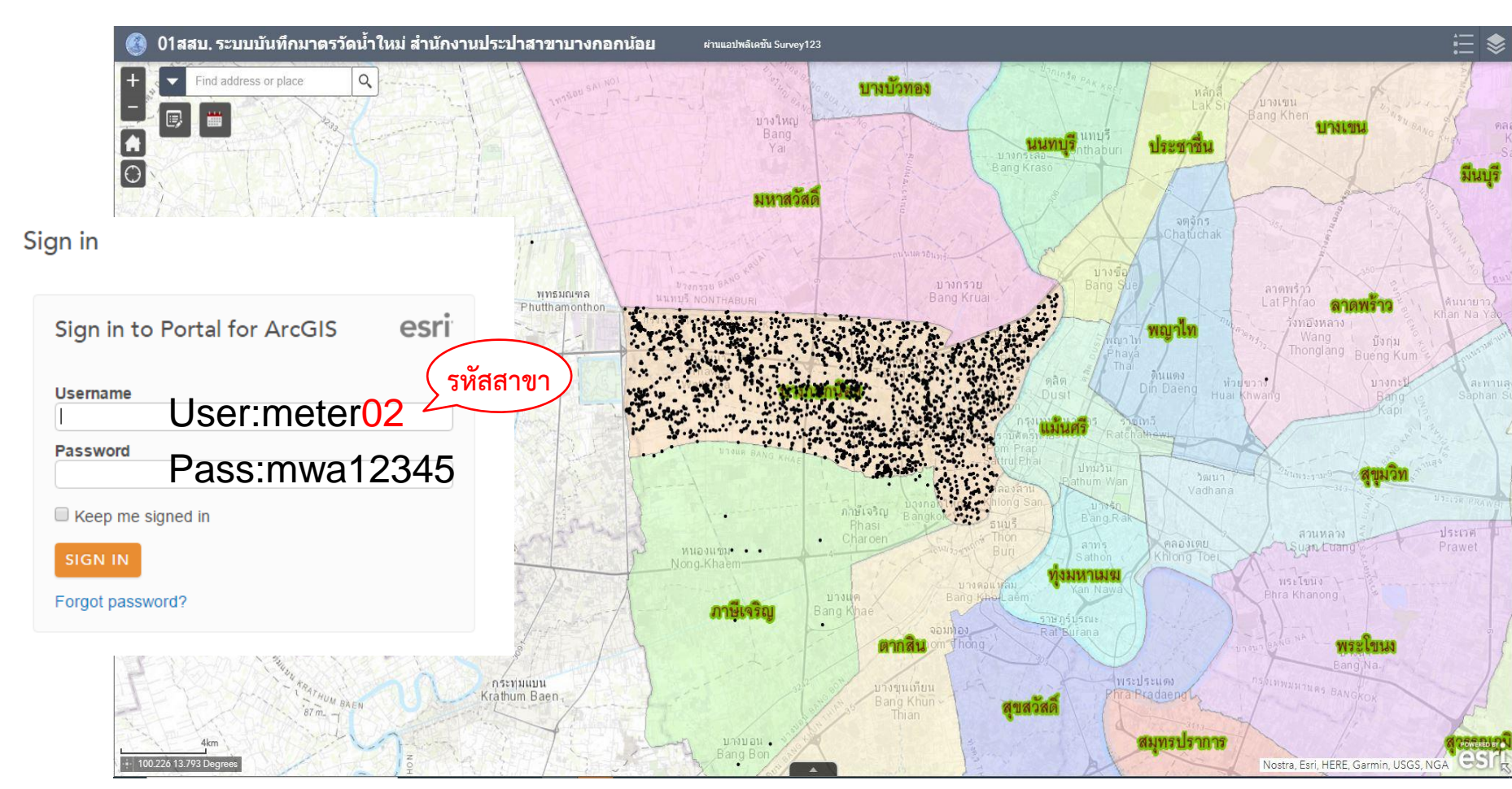

## GIS Web Portal

การค้นหาตำแหน่งมิเตอร์หรือสถานที่

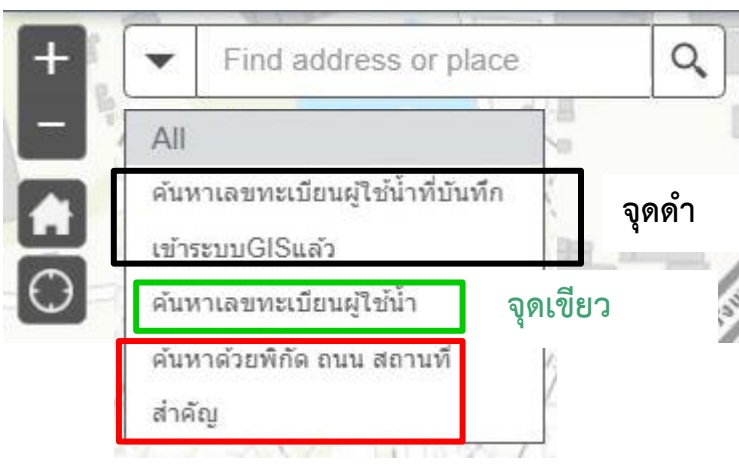

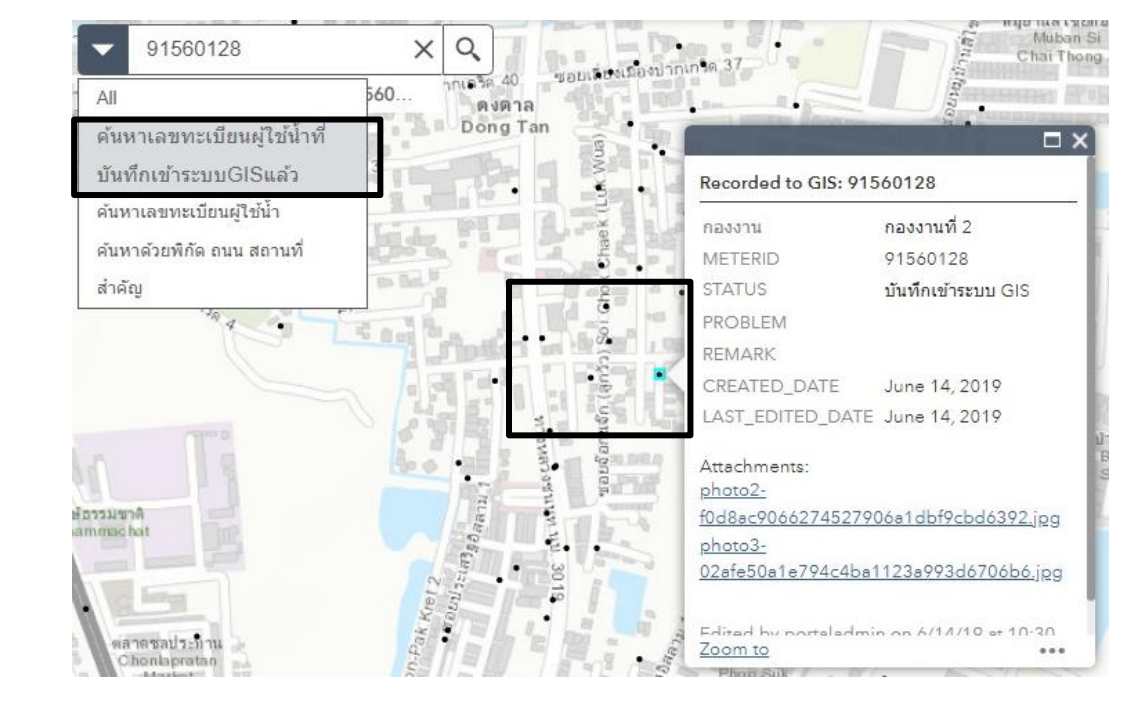

#### กรอกพิกัด Lat, Long ,ชื่อสถานที่, ชื่อถนน

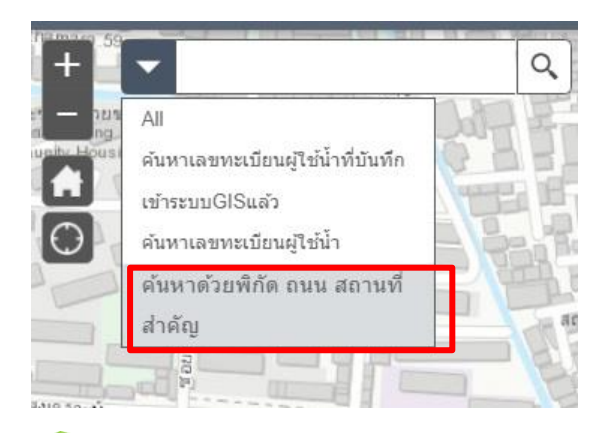

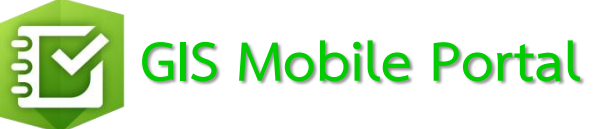

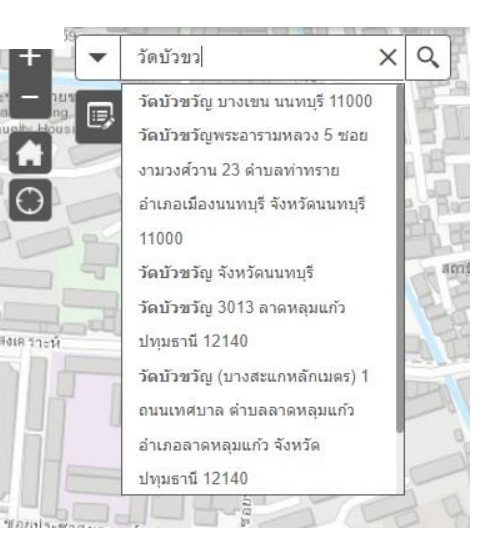

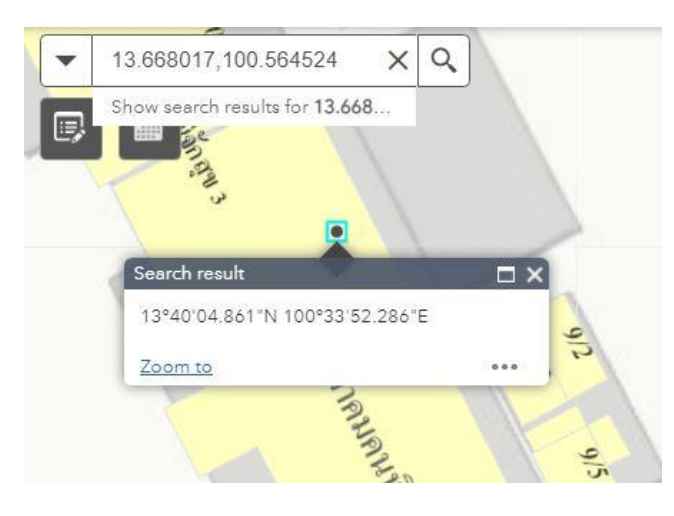

#### การตรวจสอบความถูกต้องข้อมูลจาก Survey 123 ก่อนจุดเขียวเปลี่ยนเป็นจุดดำ

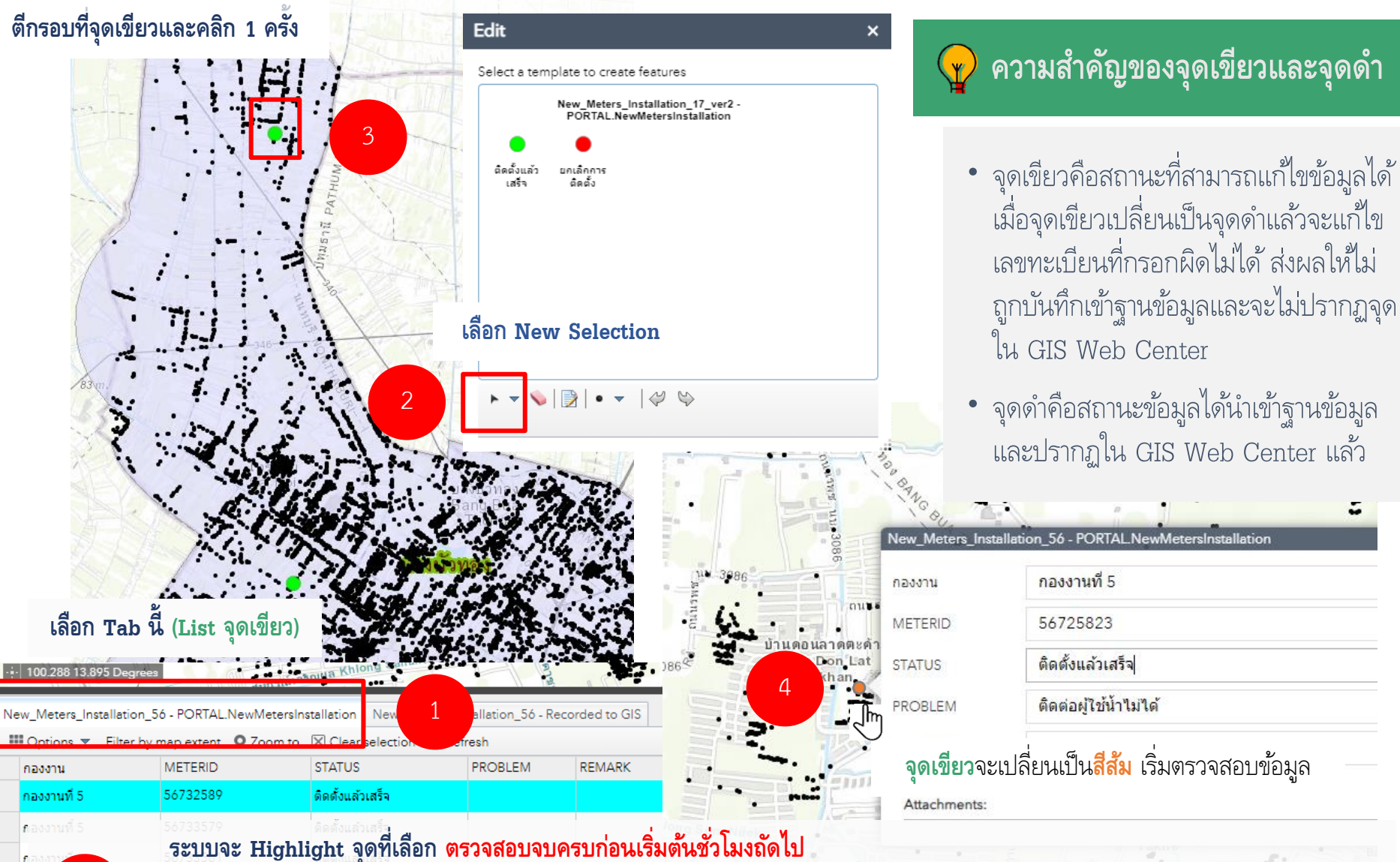

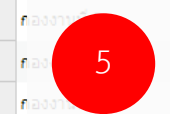

ระบบจะ Highlight จุดทเลอก ตรวจลอบจบครบกอนเรมตนขวเมงถดเบ หากพบว่าบันทึกผิดตำแหน่ง จุดยังเป็นสีเขียวให้ขยับตำแหน่งบน GIS Web Portal ได้เลย แต่หากเปลี่ยนเป็นจุดดำแล้ว <u>ให้ขยับตำแหน่งบน GIS Web Center เท่านั้น!!!!</u>

#### การตรวจสอบความถูกต้องจาก Survey 123 ก่อนจุดเขียวเปลี่ยนเป็นจุดดำ(ต่อ)

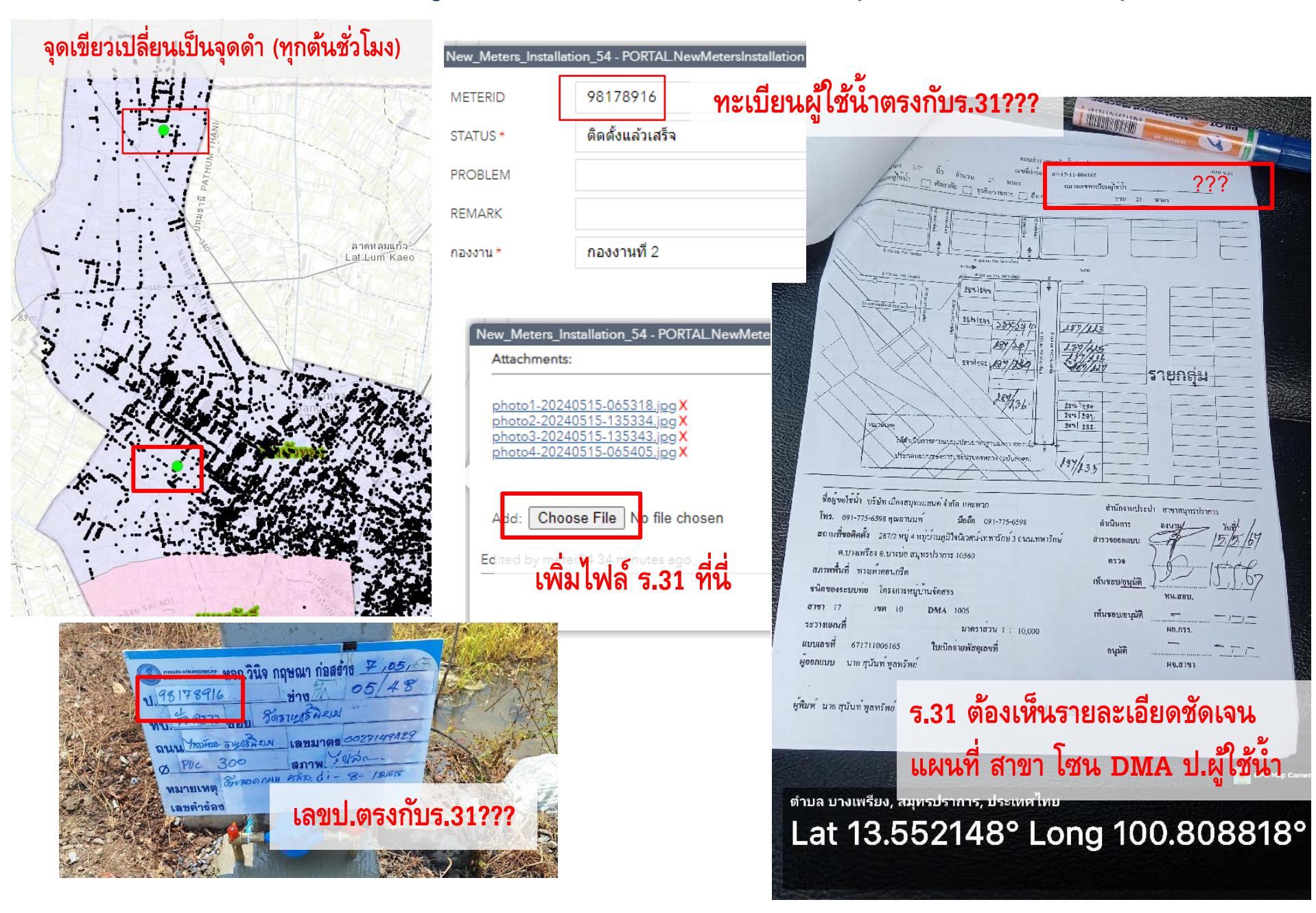

# การย้ายจุดติดตั้งตำแหน่งผู้ใช้น้ำบน GIS Web Portal

| 🔇 56สสมส. ระบบบันทึกมาตรวัดน้ำใหม่ สำนักงานประปาส                                                                                                    | <b>่าขามหาสวัสด</b> ิ์ ผ่านแอปพลิเคชัน Survey123                                                                                                    |
|----------------------------------------------------------------------------------------------------|----------------------------------------------------------------------------------------------------|
| +     ▼     Find address or place     Q       -     □     □     □       ■     □     □     □       ■     □     □     □       ■     □     □     □       ■     □     □     □       ■     □     □     □       ■     □     □     □       ■     □     □     □       ■     □     □     □ | <ol> <li>2.ตีกรอบมิเตอร์และคลิก 1 ครั้ง เมาส์เปลี่ยนเป็นรูปมือ<br/>แล้วลากมิเตอร์ไปยังตำแหน่งที่ต้องการ</li> </ol>                                                                                                    |
| Select a template to create features<br>New_Meters_Installation_56 - PORTAL.NewMetersInstallation<br>ອີດຄົ້ວແລ້ວ<br>ແລ້ວ                                                                                                    | Contraction of the second second |
| 1.เลือก New Selection                                                                                                    | Attachments:                                                                                                    |
|                                                                                                    | <u>มิเตอร์ติดตั้งใหม่ สสป1 0 20161214 100509.jpq</u> ( <b>X</b> )<br>Add: <u>Choose File</u> No file chosen                                                                                                    |
| HABUMTILAN KINTONG TA D                                                                                                    | Delete Close3.กดปิด                                                                                                    |

# การเพิ่มจุดติดตั้งตำแหน่งผู้ใช้น้ำบน GIS Web Portal

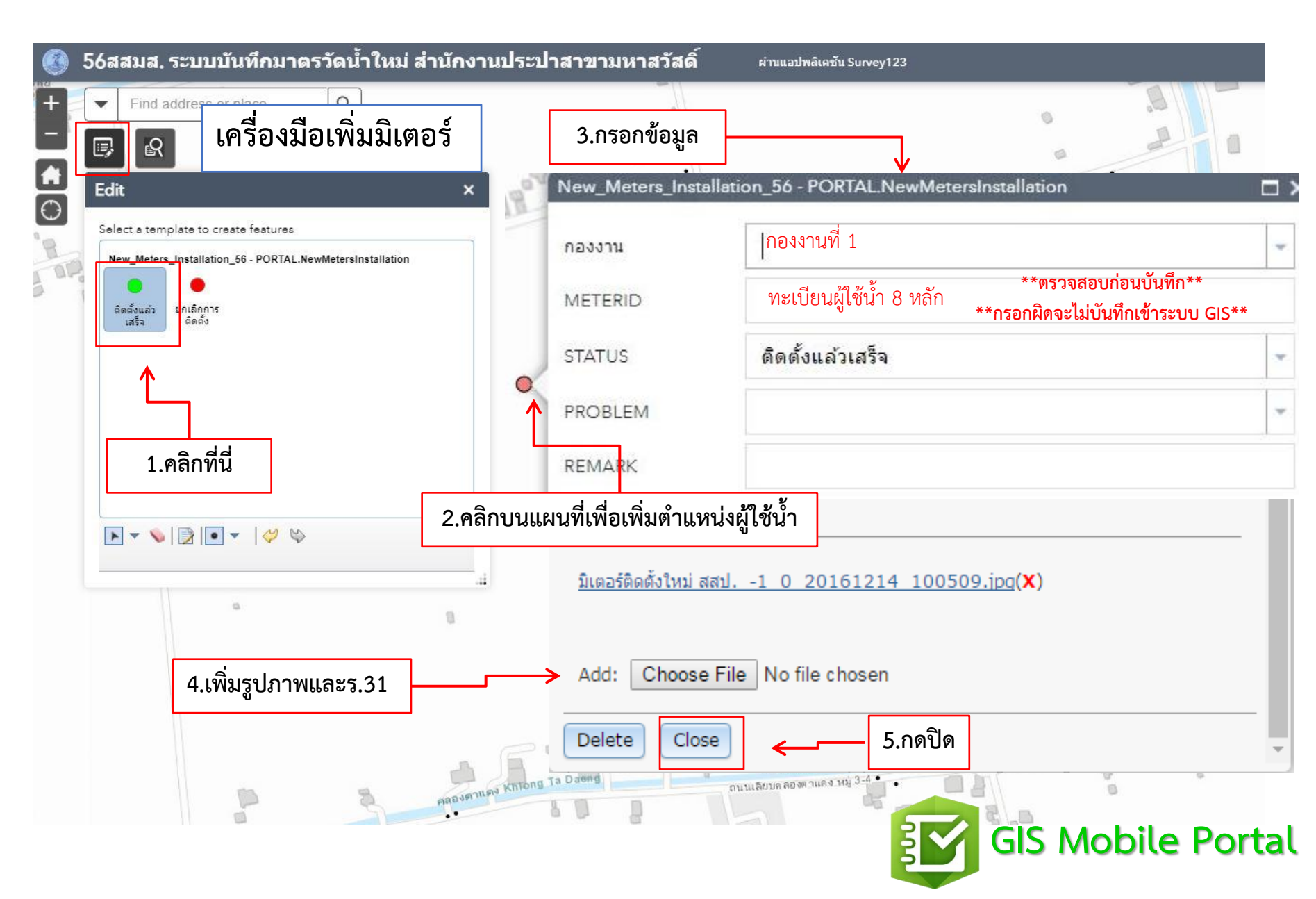

### การแนบไฟล์เพิ่มหลังจุดเขียวเปลี่ยนเป็นจุดดำ GIS Web Portal

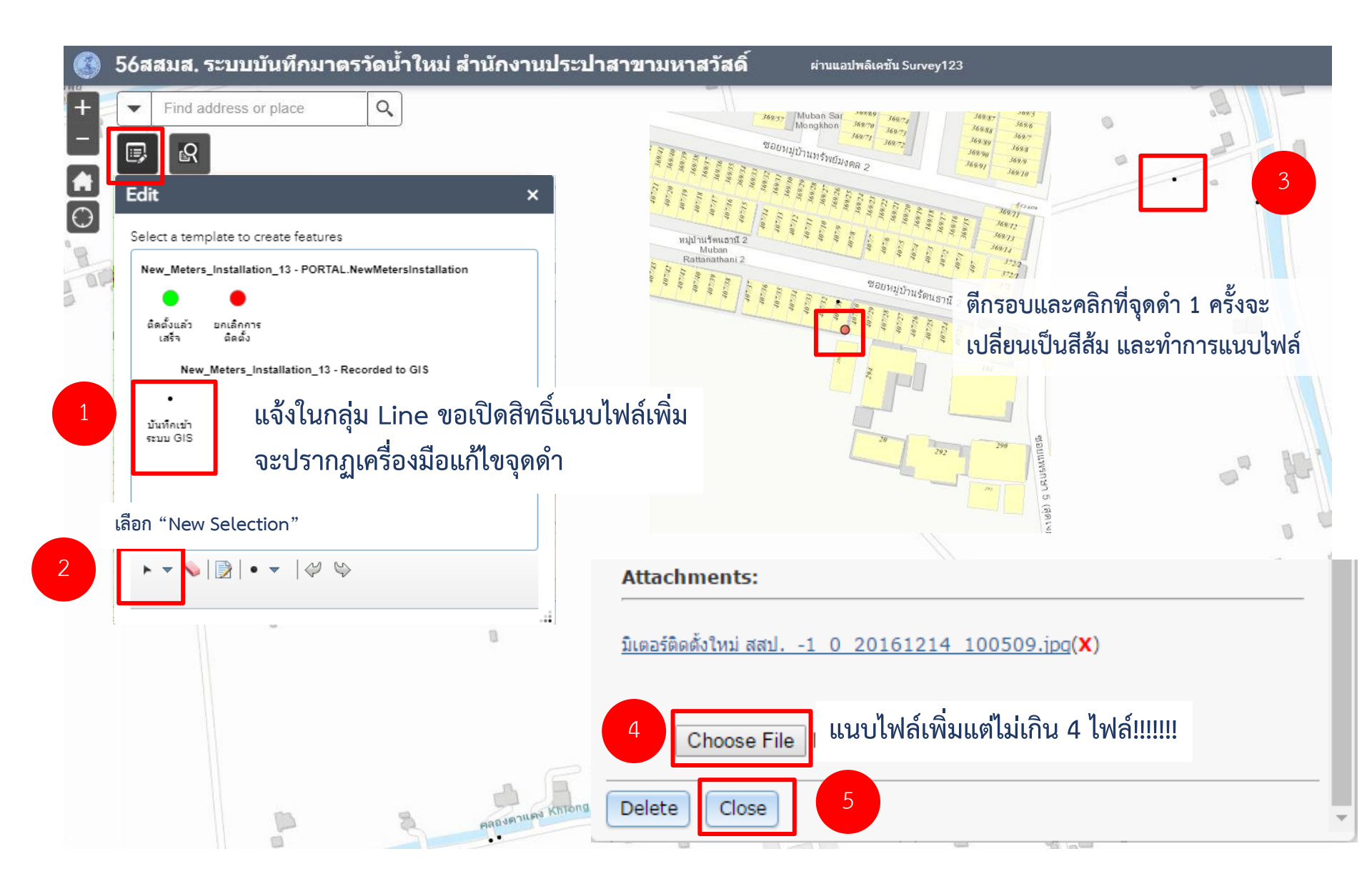

### การดาวน์โหลดข้อมูลเพื่อใช้จัดทำรายงาน GIS Web Portal

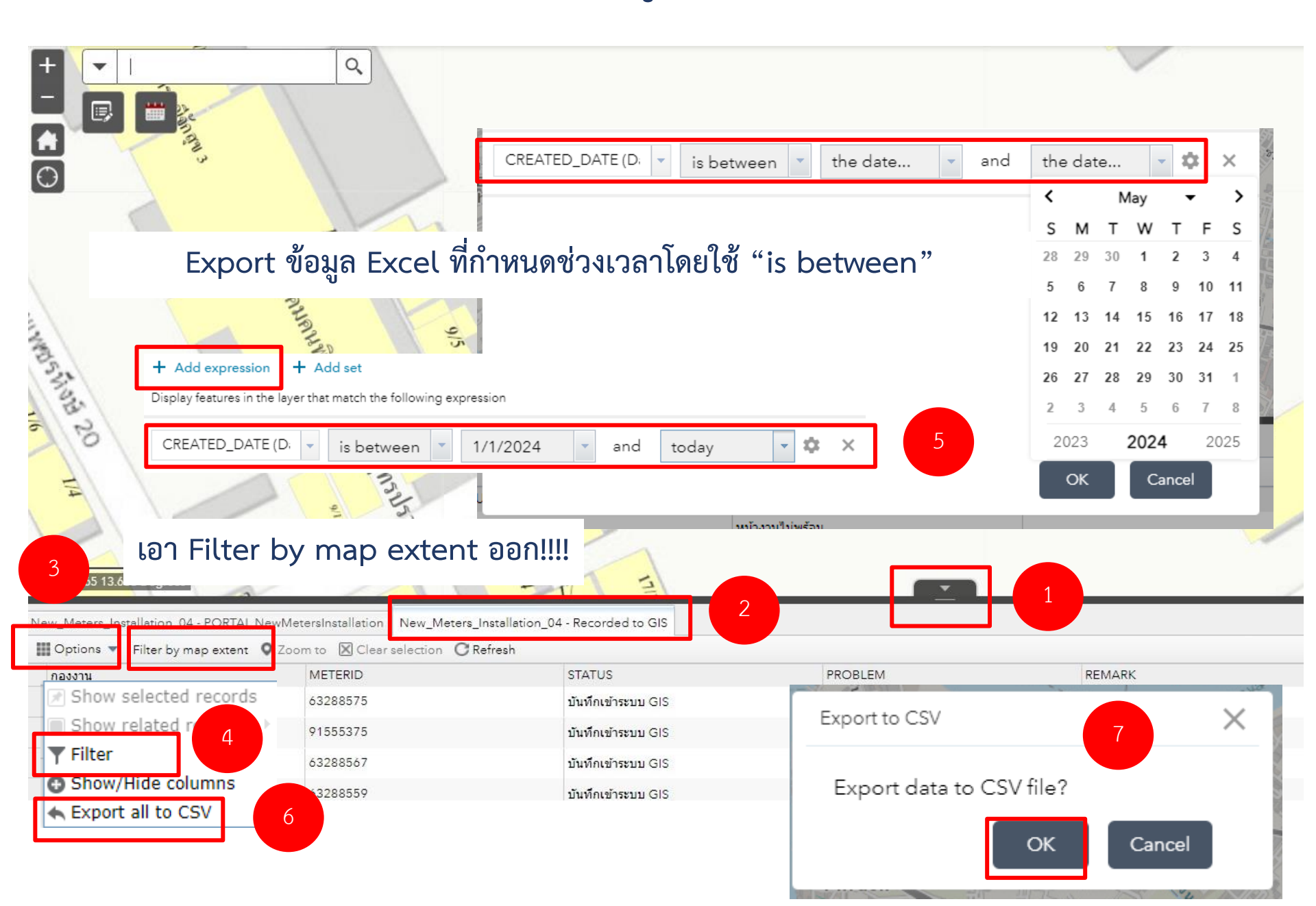

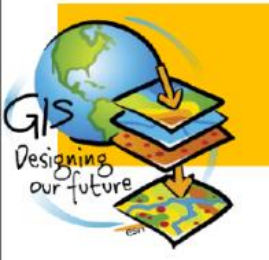

## ตรวจสอบความครบถ้วน Asbuilt Drawing

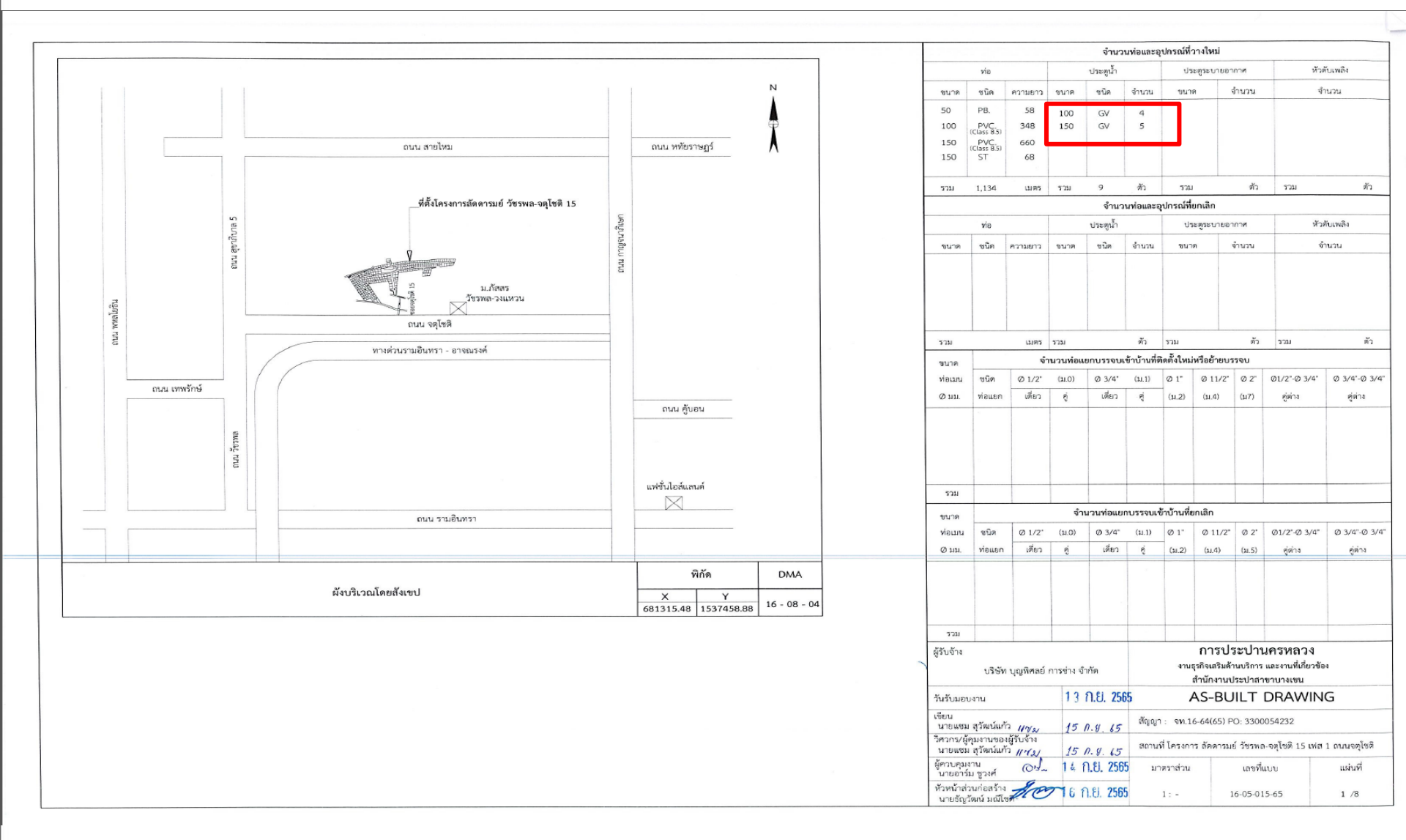

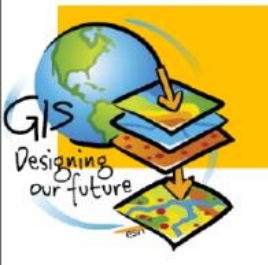

# ตรวจสอบความครบถ้วน Asbuilt Drawing

| 1 | ผู้รับจ้าง<br>บริษัท บุญพิศลย์ การข่าง จำกัด                                        |                     | การประปานครหลวง<br>งานธุรกิจเสริมด้านบริการ และงานที่เกี่ยวข้อง<br>สำนักงานประปาสาขาบางเขน<br>AS-BUILT DRAWING |              |         |  |
|---|-------------------------------------------------------------------------------------|---------------------|----------------------------------------------------------------------------------------------------|--------------|---------|--|
|   | วันรับมอบงาน 13 ก.ย. 2565                                                           |                     |                                                                                                    |              |         |  |
|   | เขียน<br>นายแซม สุวัฒน์แก้ว <i>ฟฟม</i>                                              | 15 1.8. 65          | สัญญา : จท.16-64(65) PO: 3300054232                                                                            |              |         |  |
|   | วิศวกร/ผู้คุมงานของผู้รับจ้าง<br>นายแซม สุวัฒน์แก้ว <i>114 ม</i> 15 <i>ก. ย. 65</i> |                     | สถานที่ โครงการ ลัดดารมย์ วัชรพล-จตุโชติ 15 เฟส 1 ถนนจตุโชติ                                                   |              |         |  |
|   | ผู้ควบคุมงาน<br>นายอาร์ม ชูวงศ์ (O')~                                               | 14 N.U. 2565        | มาตราส่วน                                                                                                    | เลขที่แบบ    | แผ่นที่ |  |
|   | หัวหน้าส่วนก่อสร้าง<br>นายธัญวัฒน์ มณีโซต์                                          | 16 ก.ย. <b>2565</b> | 1: -                                                                                                    | 16-05-015-65 | 1 /8    |  |

# ข้อเสนอแนะ เพื่อพัฒนาระบบ GIS ในอนาคต

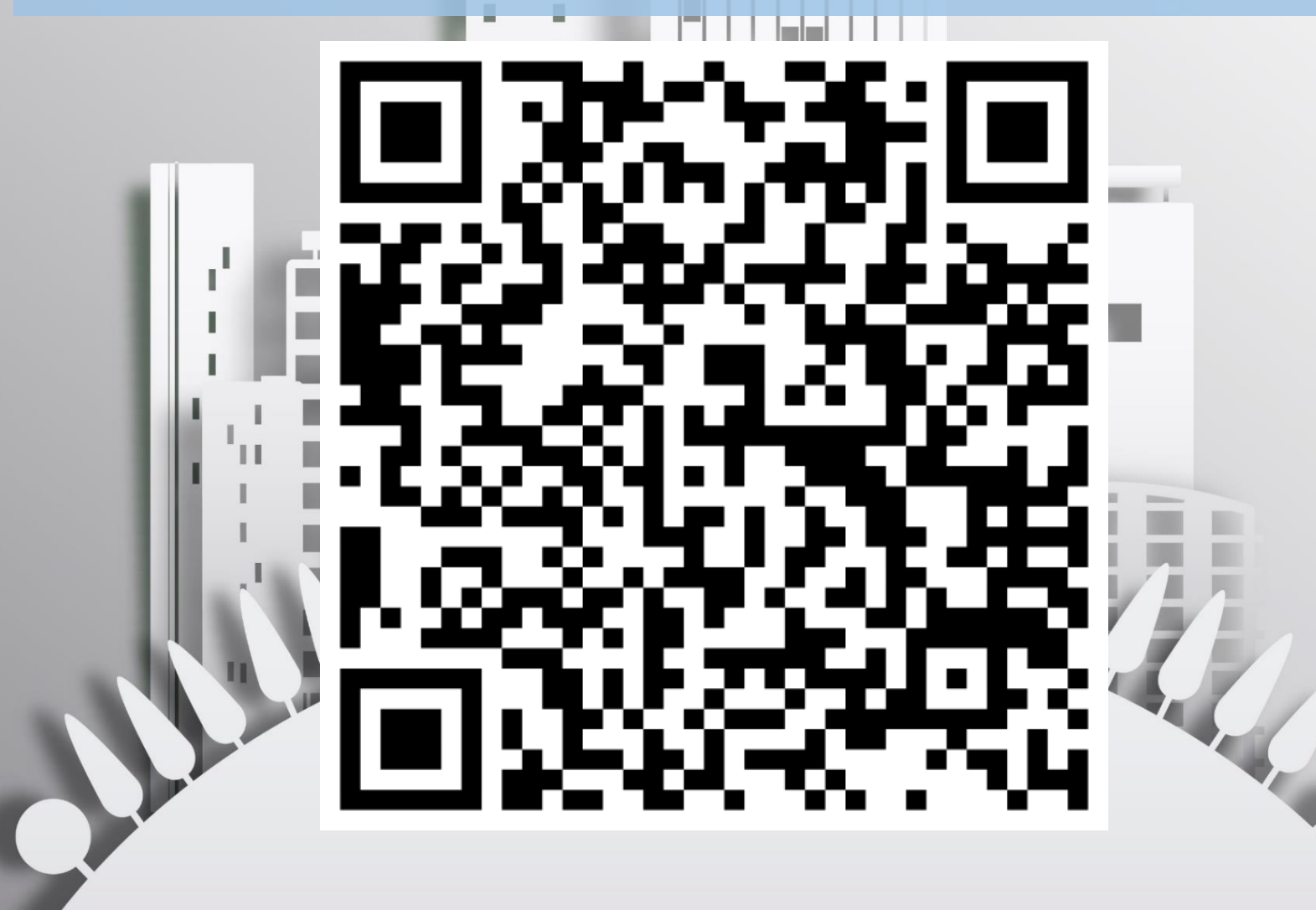